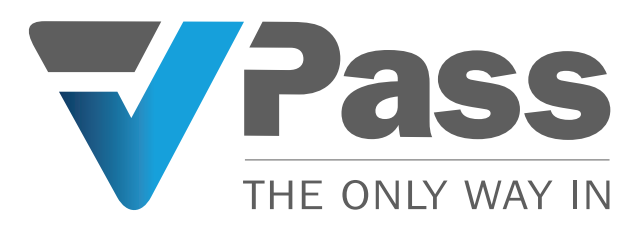

# Azure Active Directory (Entra ID) Create a Group, Users & Perform Employee Sync

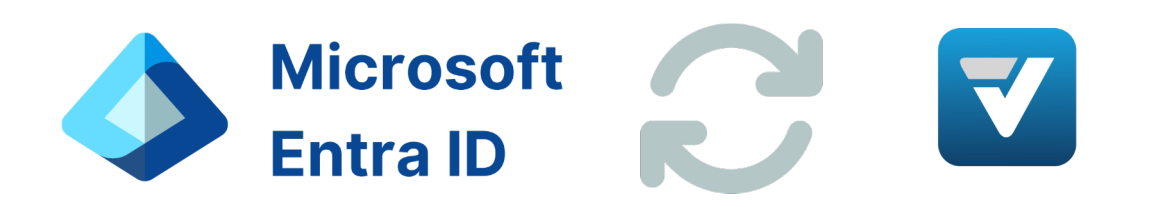

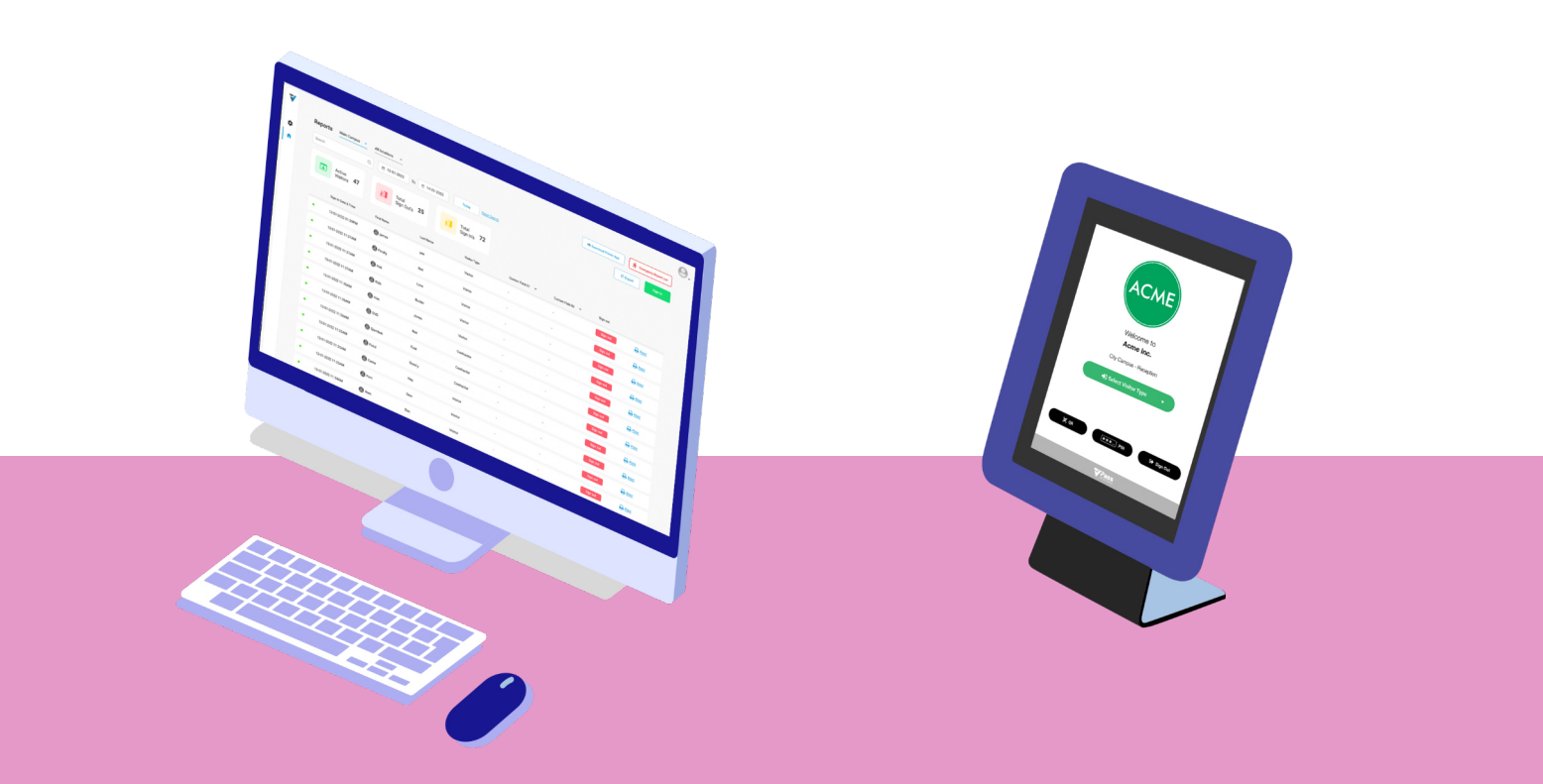

#### PART B - (Page 1)

# Azure Active Directory (Entra ID) Create a Group...

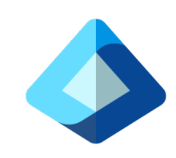

#### 1 Default Directory | Overview

| х «                                                                        | + Add 🗸 🎯 Manage te | nants 😰 What's new 🛛 🐯 Preview features 🛛 🔗 Got                    | feedback? V                                                         |
|----------------------------------------------------------------------------|---------------------|--------------------------------------------------------------------|---------------------------------------------------------------------|
| Overview                                                                   | ft Entra has a siz  | moles integrated experience for managing all your identity and Aci | ess Management needs. Try the new Microsoft Entra admin center! [7] |
| Preview features                                                           | Monitoring          | Proparties Recommendations Satur quides                            |                                                                     |
| X Diagnose and solve problems                                              |                     | Topernes recommendations setup guines                              |                                                                     |
| ∨ Manage                                                                   | Search your tenant  |                                                                    |                                                                     |
| Lusers                                                                     | Basic information   |                                                                    |                                                                     |
| External Identities                                                        | Name                | Default Directory                                                  | Users                                                               |
| <ol> <li>Roles and administrators</li> <li>Administrative units</li> </ol> | Tenant ID           |                                                                    | Groups                                                              |
| Delegated admin<br>partners                                                | Primary domain      | vpass io                                                           | Applications                                                        |
| Enterprise applications                                                    | License             | Microsoft Entra ID Free                                            | Devices                                                             |
| Devices                                                                    | Alerts              |                                                                    |                                                                     |
| Add or remove favorites by pressing Ctrl+Shift+F                           |                     |                                                                    |                                                                     |

| Home > Default Directory   Groups ><br>Groups   Overview<br>Default Directory<br>o « | 2<br>** New group 🛓 Download groups 🛙 🖾 Preview features |
|--------------------------------------------------------------------------------------|----------------------------------------------------------|
| 0 Overview                                                                           | Overview Tutorials                                       |
| 🚑 All groups                                                                         |                                                          |
| Deleted groups                                                                       | Search your tenant                                       |
| 🗙 Diagnose and solve problems                                                        |                                                          |
| > Settings                                                                           | Basic information                                        |
| > Activity                                                                           | Total groups Dynamic groups                              |
| > Troubleshooting + Support                                                          | M365 groups Cloud groups                                 |
|                                                                                      | Security groups On-premises groups                       |
|                                                                                      | Alerts                                                   |
|                                                                                      | Feature highlights                                       |

**1**. In your Microsoft Azure > Default Directory, click on *Groups*.

#### 2. On the Groups page, create a *New Group*.

#### Home > Groups | All groups >

New Group

| R Got feedback?                   |        |
|-----------------------------------|--------|
| Group type * ()                   | Î      |
| Security                          | ~      |
| Group name * ()<br>VPass Employee |        |
| Group description ①               |        |
| Enter a description for the group |        |
| Membership type 🕕                 |        |
| Assigned                          | $\sim$ |
| Owners                            |        |
| No owners selected                |        |
| Members                           |        |
| No members colorted               | *      |
| Create                            |        |

**3**. Enter the name of the group in *Group Name* field and click on the *Create* button (**4**).

NEXT, Create a User...

PART B - (Page 2)

### Azure Active Directory (Entra ID) Create a User...

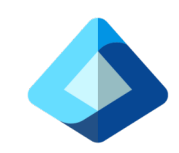

| Microsoft Azure                              | ,P Search resources, serv | ices, and docs (G+/)                            |                 |   |  |  | O X |
|----------------------------------------------|---------------------------|-------------------------------------------------|-----------------|---|--|--|-----|
| Home >                                       |                           |                                                 |                 |   |  |  |     |
| Default Directory     Microsoft Entra ID     | Overview                  |                                                 |                 |   |  |  |     |
| Overview                                     | × + Add ∨ ⊚ Mani          | ige tenants 🕜 What's new 🛛 🔀 Preview features 🖉 | Got feedback? ~ |   |  |  |     |
| Preview features                             | Azure Active Direct       | ory is now Microsoft Entra ID. Learn more 🕄     |                 |   |  |  |     |
| X Diagnose and solve problems                | Overview Monitoria        | ng Properties Recommendations Tutorials         |                 |   |  |  |     |
| Manage                                       | Search your tenant        |                                                 |                 |   |  |  |     |
| Lusers Groups                                | Basic information         |                                                 |                 |   |  |  |     |
| External Identities                          | ame                       | Default Directory                               | Users           | 4 |  |  |     |
| <ol> <li>Roles and administrators</li> </ol> | Tenant ID                 | 7e5241df-6f5c-468d-905d-3069d626b395            | Groups          | 2 |  |  |     |
| Administrative units                         |                           |                                                 | Instantions     |   |  |  |     |
| 🚯 Delegated admin partners                   | Primary domain            | vpassio                                         | Appreadons      |   |  |  |     |
| Enterprise applications                      | License                   | Microsoft Entra ID Free                         | Devices         | 0 |  |  |     |
| Devices                                      | Alerts                    |                                                 |                 |   |  |  |     |

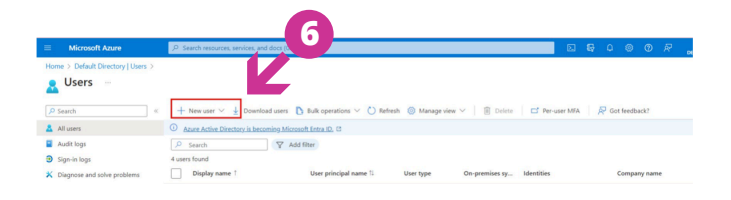

**5**. Back in your Microsoft Azure > Default Directory, click on *Users*.

6. Add New User.

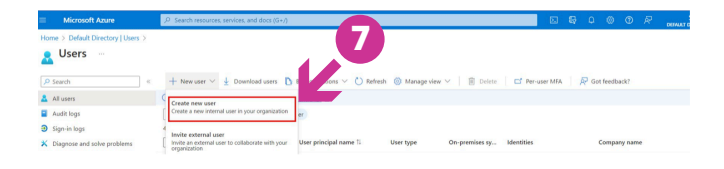

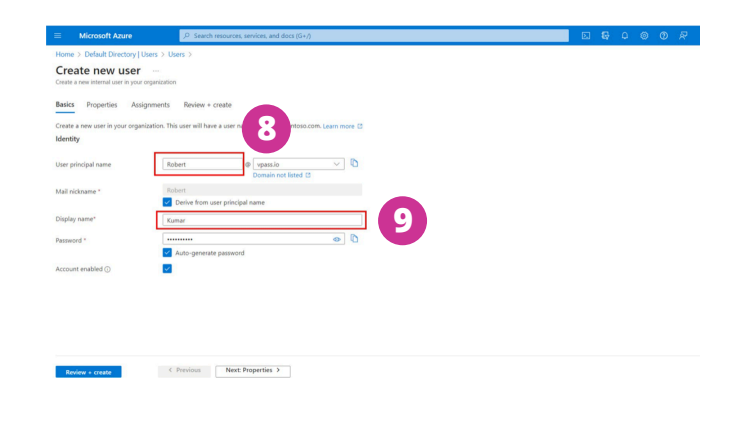

7. Select Create new user.

8. Enter the User Principal Name and Display Name (9).

# Azure Active Directory (Entra ID) Create a User...

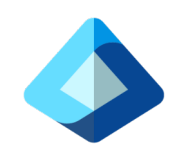

### (CONTINUED)

| Microsoft Azure                                                        | P Search resources, services, and docs (G+/) | ę. | ٥ | ۲ | Ø | R |
|------------------------------------------------------------------------|----------------------------------------------|----|---|---|---|---|
| Home > Default Directory   Users                                       | s > Users >                                  |    |   |   |   |   |
| Create new internal user in your organ<br>Basics Properties Assignment | , instrion<br>Renkow + create                |    |   |   |   |   |
| Identity                                                               |                                              |    |   |   |   |   |
| First name                                                             | Robert                                       |    |   |   |   |   |
| Last name                                                              | Kumar                                        |    |   |   |   |   |
| User type                                                              | Member V                                     |    |   |   |   |   |
| Authorization info                                                     | + Edit Certificate user IDs                  |    |   |   |   |   |
| Job Information                                                        |                                              |    |   |   |   |   |
| Job title                                                              |                                              |    |   |   |   |   |
| Company name                                                           |                                              |    |   |   |   |   |
| Department                                                             |                                              |    |   |   |   |   |
| Employee ID                                                            |                                              |    |   |   |   |   |
| Employee type                                                          |                                              |    |   |   |   |   |
| Employee hire date                                                     |                                              |    |   |   |   |   |
| Office location                                                        |                                              |    |   |   |   |   |
| Review + create                                                        | Previous     Next Assignments >              |    |   |   |   |   |

| Create new user                          |                                   |
|------------------------------------------|-----------------------------------|
| Create a new internal user in your organ | ization                           |
|                                          |                                   |
| City                                     |                                   |
| State or province                        |                                   |
| ZIP or postal code                       |                                   |
| Country or region                        |                                   |
| Business phone                           |                                   |
| Mobile phone                             |                                   |
| Email                                    | Deepak@mailinator.com             |
| Other emails                             | + Add or edit other emails        |
| Fax number                               |                                   |
| Parental controls                        |                                   |
| Review + create                          | < Previous Next: Assignments > 12 |

**10**. Enter the *First Name* and *Last Name*.

**11**. Enter the *Email* address and click on the *Next: Assignments* button (**12**).

•

| Microsoft Azure                                                    | β Search resources, services, and docs (G+/)                  |  |  |  | DEFAU |
|--------------------------------------------------------------------|---------------------------------------------------------------|--|--|--|-------|
| Home > Default Directory   Users > Us                              | < 21                                                          |  |  |  |       |
| Create new user<br>Create a new internal user in your organization |                                                               |  |  |  |       |
| Basics Properties Assignments                                      | Review + create                                               |  |  |  |       |
| Make up to 20 group or role assignments. Y                         | ou can only add a user to a maximum of 1 administrative unit. |  |  |  |       |
| + Add administrative unit + Add gr                                 | up + Add role                                                 |  |  |  |       |
| No assignments to display.                                         | <b>N</b> B                                                    |  |  |  |       |

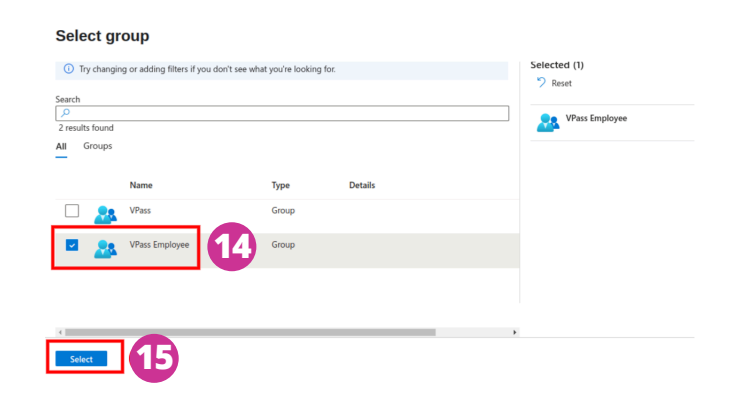

**13**. Click on the *Add Group* option.

Select the *VPass Employee* check box (**14**) and click on *Select* button (**15**).

PART B - (Page 4)

## Azure Active Directory (Entra ID) Create a User...

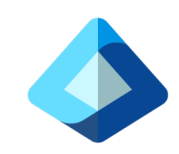

#### (CONTINUED)

| Home > Default Directory   U                          | Jsers > Users >                                                          |
|-------------------------------------------------------|--------------------------------------------------------------------------|
| Create new user<br>Create a new internal user in your | r                                                                        |
| Basics Properties Assi                                | gnments Review + create                                                  |
| Make up to 20 group or role as                        | ignments. You can only add a user to a maximum of 1 administrative unit. |
| + Add administrative unit                             | + Add group + Add role                                                   |
| Туре                                                  | Name                                                                     |
| Group                                                 | VPass Employee                                                           |
|                                                       |                                                                          |
| Review + create                                       | < Previous Next: Review + create >                                       |

**16**. On the next screen, click on the *Next: Review* + *create* button.

| nne > Default Directory   Users > Users ><br>real en even intendi en even andiguitzation<br>test annou intendi en even andiguitzation<br>test annou intendi en even andiguitzation<br>test andiguitzation<br>test andigu                                                                                                    | Microsoft Azure                                                   | P Search resources. |
|----------------------------------------------------------------------------------------------------|-------------------------------------------------------------------|---------------------|
| Image: Section 1     Image: Section 1       Section 1     Properties     Assignments       Section 2     Assignments     Image: Section 2       Section 2     Assignments     Image: Section 2       Section                                                                                                    | Home > Default Directory   Users                                  | Users >             |
| Assignments     Review + create       ttt     Italianami     Italianami       uppry nama     Robert@vpass.lo     Italianami       uppry nama     Rubert@vpass.lo     Italianami       uppry nama     Rubert@vpass.lo     Italianami                                                                                                    | Create new user ····<br>Create a new internal user in your organi | ation               |
| stat<br>ar prolongia name Antareta<br>ar prolongia name Antareta<br>ar prolongia Antareta<br>ar prolongia Antareta<br>ar pro                                                                                                    | asics Properties Assignme                                         | nts Review + create |
| ar grixcipal name Robert@vpass.le                                                                                                    | dasics                                                            |                     |
| spip name Kuraar<br>a de de aanee Roetert<br>second undeled Ves<br><b>operties</b><br>ani Robert Brypassilo (*)<br>a fa name Robert a<br>st name Robert a<br>st name Kuraar<br>er type Kuraar<br>intoinistative undele                                                                                                    | User principal name                                               | Robert@vpass.io     |
| all raidsanse Refert<br>second count enabled Ves<br>operities<br>wil Refert for paraise (*<br>stamme Refert<br>et rape Kansar<br>et rape Kansar<br>subgromments                                                                                                    | Display name                                                      | Kumar               |
| assend                                                                                                    | Mail nickname                                                     | Robert              |
| scout rushid va<br>sportis<br>tal fabori fabori fa<br>fabori fabori fabori fabori fabori fabori fabori fabori fabori fabori fabori fabori fabori fabori fabori fabori fabori fabori fabori fabori fabori fabori fabori fabori fabori fabori fabori fabori fabori fabori fabori fabori fabori fab                                                                                                    | Password                                                          |                     |
| sportes<br>sai Aberi Opassia C<br>stanze Aberi<br>stranze Konar<br>signeneets<br>Signeneets                                                                                                    | Account enabled                                                   | Yes                 |
| nai Robert-Dropanio D<br>st name Robert<br>tarine Konet<br>st name Same<br>st part Manufact<br>signementi<br>Same<br>Same | Properties                                                        |                     |
| st name Robert<br>t name Kumar<br>stipments<br>stipments                                                                                                    | Email                                                             | Robert@vpass.io     |
| at none Kumar<br>er type Member<br>signments                                                                                                    | First name                                                        | Robert              |
| er type Member<br>signments<br>ministrative units<br>                                                                                                    | Last name                                                         | Kumar               |
| initiatrative units                                                                                                    | Jser type                                                         | Member              |
| Iministrative units                                                                                                    | Assignments                                                       | -                   |
| Constants Next 2                                                                                                    | Administrative units                                              |                     |
| Courte Next 2                                                                                                    | Conune                                                            |                     |
| Create                                                                                                    | Create                                                            | Next Next           |

**17**. Click on the *Creat*e button. The User is now created.

#### PART B - (Page 5)

## Azure Active Directory (Entra ID) In VPass, Perform an Employee Sync...

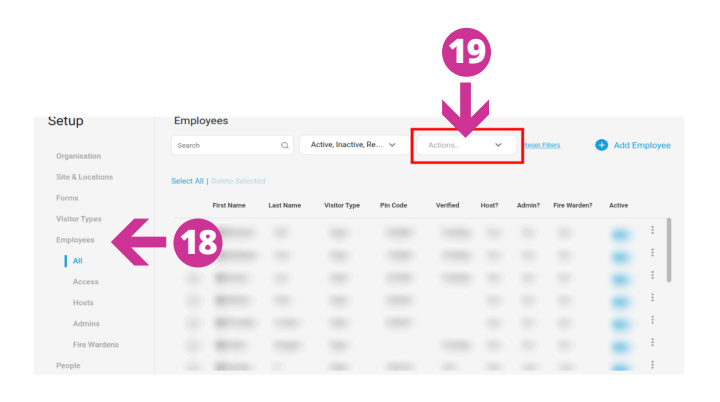

| Search    |                | Q         | Active, Inactive, F | Re V     | Enable Host SI              | MS Notifi | cation | a 🤇         | Add En | nploye |
|-----------|----------------|-----------|---------------------|----------|-----------------------------|-----------|--------|-------------|--------|--------|
| elect All | Delete Selecte |           |                     |          | Export List                 |           | 6      | 0           |        |        |
|           | First Name     | Last Name | Visitor Type        | Pin Code | Download Ten<br>Bulk Upload | nplate    |        | ire Warden? | Active |        |
|           | -              |           |                     |          | Sync Employee               |           |        |             | -      |        |
|           | -              |           |                     |          | Download QR                 | Code Ima  | ges    | 6           | -      |        |
|           | -              |           |                     |          |                             | -         |        | 6           | -      |        |
|           | (0000)         |           |                     |          |                             |           |        |             | -      |        |
|           | -              |           |                     |          |                             |           |        |             | -      |        |
|           | (80.00)        |           |                     |          |                             |           |        |             | -      |        |
|           |                |           |                     |          |                             |           |        |             |        |        |

In your VPass admin, go to the *cog icon > Employees* page (**18**). **19**. Click on *Actions* drop down menu **20**. Select Sync Employee.

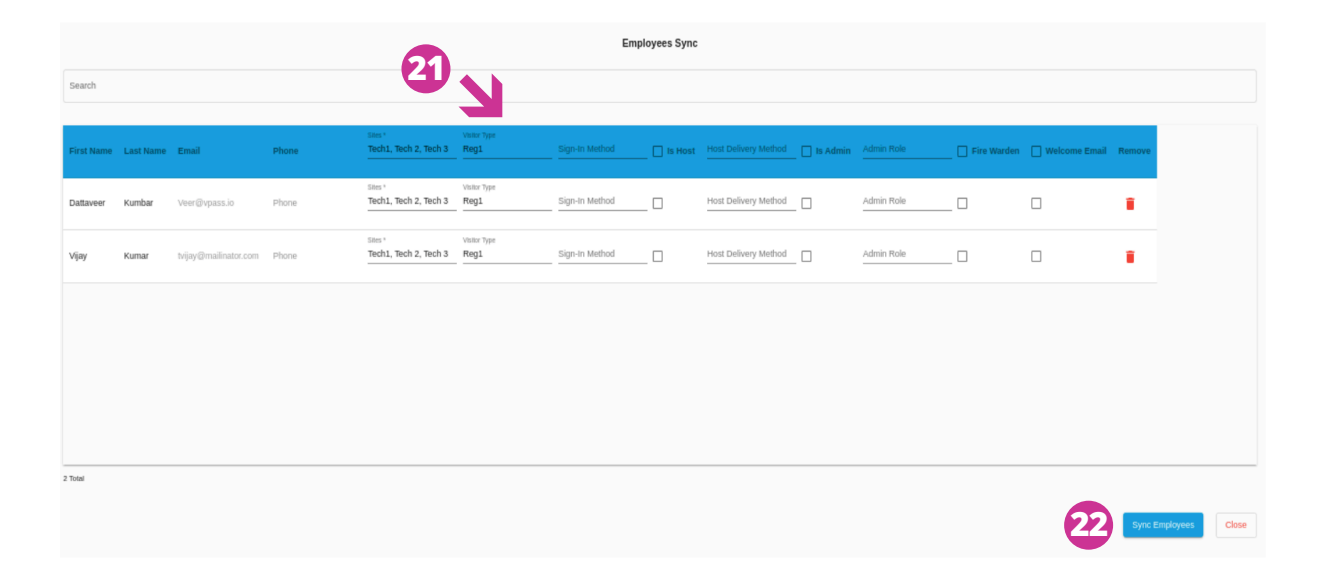

**21.** Assign the required fields. Options are: Sites Visitor Type Sign In Method Is Host Host Delivery Method Is Admin Admin Role Fire Warden

Send Welcome Email

**22**. Click the *Sync Employees* button.

Entra ID is now synced with VPass.